## Tutoriel sur les niveaux, utile pour la correction de l'exposition pour FilouShop.free.fr

Pour me remercier et m'encourager, cliquer sur la pub en rapport avec la finance à cette adresse, cela vous prend 2 secondes =) : <u>http://filoushop.free.fr/banque.php</u>

Bonjour à tous !

Dans ce tutoriel, je vais vous montrer à vous, jeune padawan à photoshop, à utiliser les niveaux pour corriger une photo mal exposée !

J'ouvre ma photo pas très bien exposé ( mon chien dans la salle de bain =p ) :

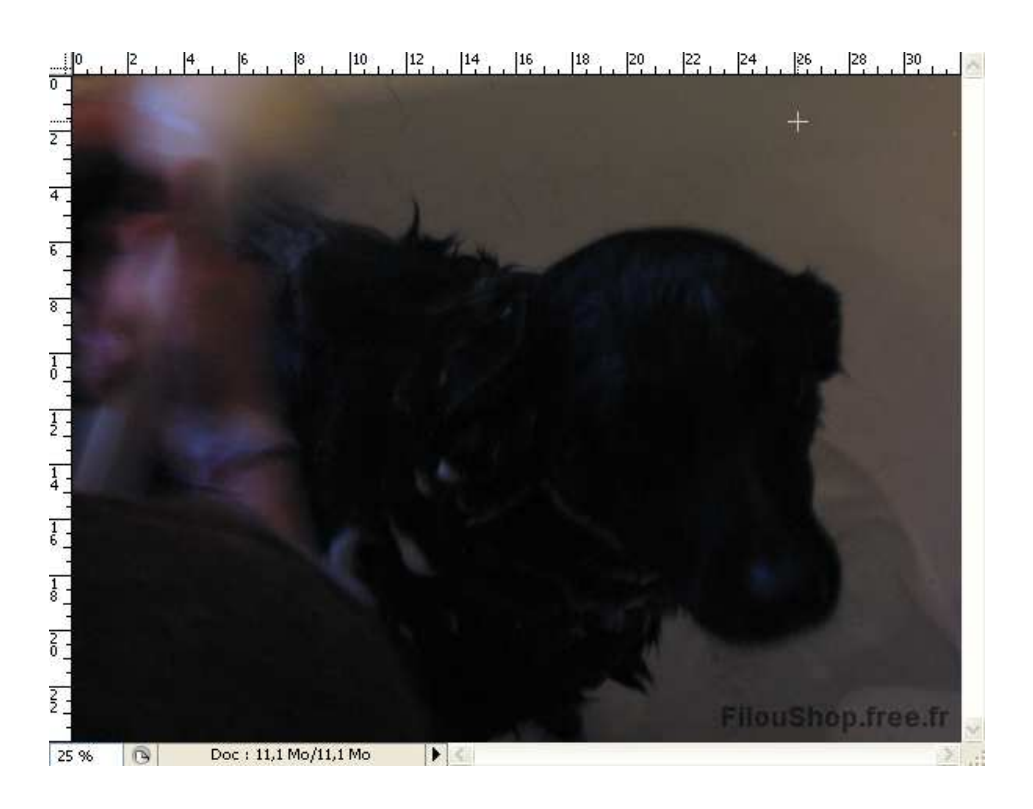

Comme vous pouvez le voir, la photo est très sombre, on ne voit même pas les yeux de mon chien. Pour corriger cela, on va dans les réglages de niveaux :

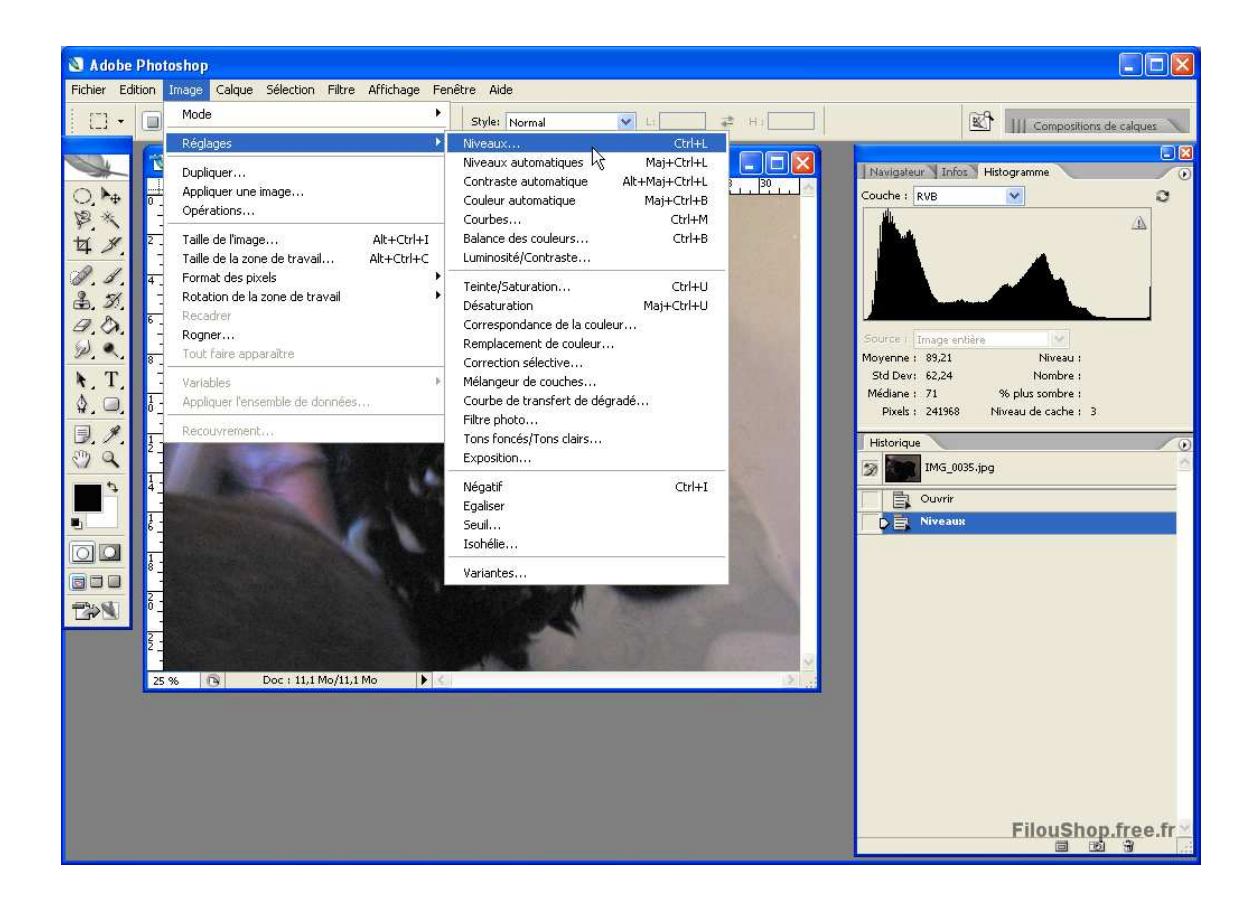

Vous verra alors cette boîte de dialogue :

| Couche : RVB                  | ОК                      |
|-------------------------------|-------------------------|
| Niveaux d'entrée : 0 1,00 255 | Annuler                 |
|                               | Charger                 |
|                               | Enregistrer             |
|                               | Auto                    |
|                               | Options                 |
| Niveaux de sortie : 0 255     | 1 9 9                   |
| ▲ Filoa\$I                    | hop.free.fr<br>☑ Aperçu |

Ici, nous voyons que le point blanc pur est très éloigné. On va donc le ramener au blanc adapté de la photo grâce à la pipette du blanc pur. Après avoir cliqué sur la plus blanche partie de ma baignoire, je me retrouve avec ces réglages :

| Couche : RVB                  | ОК                       |
|-------------------------------|--------------------------|
| Niveaux d'entrée : 0 1,35 137 | Annuler                  |
|                               | Charger                  |
|                               | Auto                     |
| Niveaux de sortie : 0 255     | Options                  |
| Filoa                         | Shop.free.fr<br>✓ Aperçu |

Nous voyons que le point blanc a été ramené aux pixels les plus clairs de ma photo. Vous pouvez aussi modifier le point gris neutre et le noir pur à l'aide des pipette ou des flèche mais dans mon cas ce n'est pas très utile. Admirez le résultat, mon chien retrouve la vue !

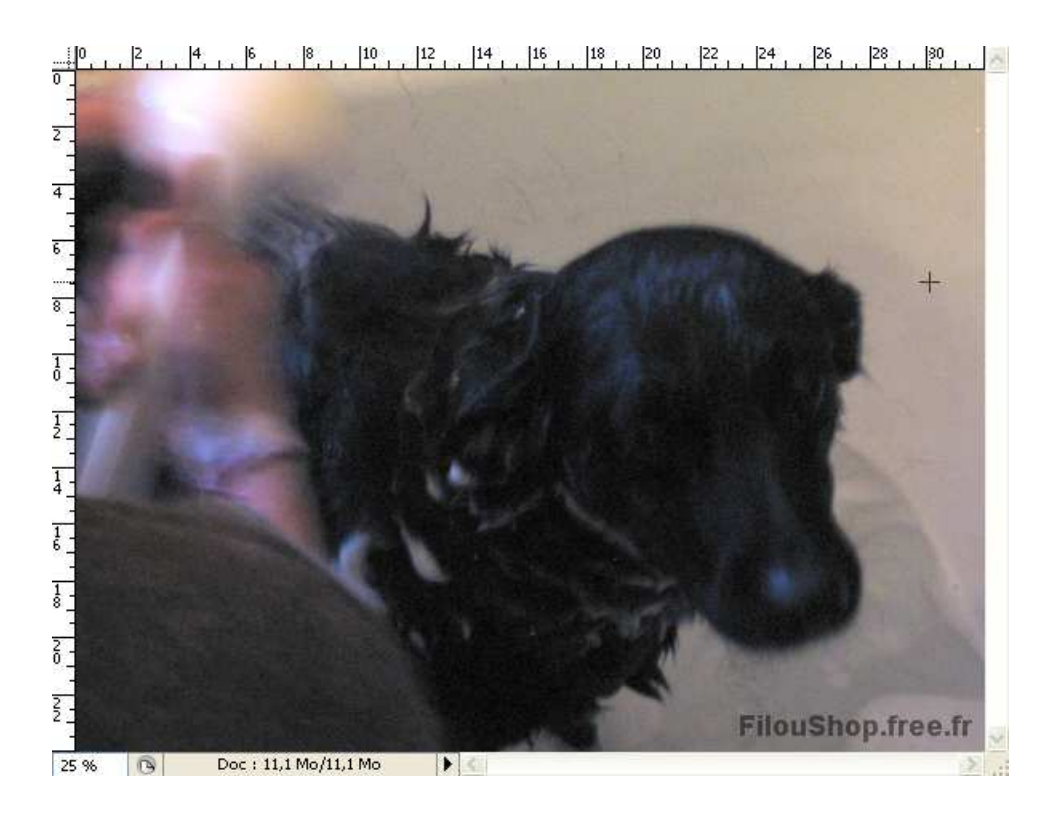

Voilà à vous de jouer !

FilouBob

## NE PAS OUBLIEZ :

Pour me remercier et m'encourager, cliquer sur la pub en rapport avec la finance à cette adresse, cela vous prend 2 secondes =) : <u>http://filoushop.free.fr/banque.php</u> -D'autres tutoriels à trouver sur http://filoushop.free.fr